**Information for Patients** 

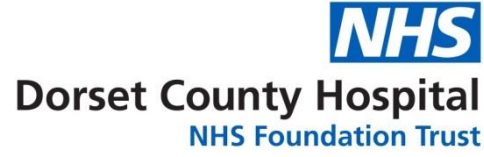

# **DCH PIFU Portal Guide**

Click here to access DCH PIFU patient portal.

1. Welcome to the DCH PIFU portal, step 1 - request for patient to confirm their details, step 2 - request their follow up appointment. If unable to move to step 2 patient can call the Appointments Call Centre.

## Patient Initiated Follow Up

Dorset County Hospital

Welcome to the DCHFT PIFU portal.

The portal can be used to contact DCHFT should you need to book a further follow-up for your current condition within 6 months of your last appointment. The expiry date of your PIFU pathway can be found on your PIFU letter. After your PIFU expiry you will be discharged back to your GP.

You can find national guidance and information about the PIFU initiative here.

#### **1**. Confirm Your Details

To sign up you will need to confirm your:

- Hospital number (on the top left hand corner of your appointment letter)
- Postcode
- Date of birth
- The GP surgery you are registered with.
- · The specialism you are requesting follow up with.

🛕 Please note for security reasons, after 5 unsuccessful attempts the hospital number will become locked for 48 hours.

#### 2. Request Your Follow Up Appointment

If the details provided are correct, you will then be presented with the follow up request screen. Please provide as much detail as possible to allow your clinician to determine the best next steps for your care.

During the process you will be able to enter your email address if you wish to receive confirmation of your request. If you opt to do so, you will receive an email summarising your request.

If you are unable to access the follow up request screen please go back to step 1 and check the details you have provided. If this does not allow you to move to step 2 please contact the Appointments Call centre (Mon- Fri 08:00-18:00) on 01305 255779.

#### 3. Request Complete

Your details will be reviewed within 7 days, and you will be contacted by the specialty team with further information regarding your request.

Appointments may be via telephone, video or you may be asked to attend the hospital.

\* Please be aware PIFU is not a replacement for urgent medical advice. If you require urgent medical advice, you should contact your GP, NHS 111, your local walk-in centre or, if you are really unwell, your local Emergency Department (A&E).

2. Patient required to complete authentication, after 5 unsuccessful attempts the hospital number will be locked (message to wait 48 hours before trying again).

| Step 1 - Authentication                                                                                                    |                                         |                                        |                   |  |
|----------------------------------------------------------------------------------------------------|-----------------------------------------|----------------------------------------|-------------------|--|
| Please enter your hospital or NHS number                                                                                                    |                                         |                                        |                   |  |
| Please enter your postcode                                                                                                    |                                         |                                        |                   |  |
| Please enter your date of birth                                                                                                    | Day                                     | Month                                  | <b>♦</b> Year     |  |
| Please enter your GP Practice                                                                                                    | Start typing to se                      | lect your GP Practice                  |                   |  |
| For Information                                                                                                    |                                         |                                        |                   |  |
| The information you have entered will be used to check you are a current pa<br>the hospital number will be locked and you will need to wait 48 hours befor | atient at the hospit<br>e trying again. | al. For security reasons, after 5 unsu | ccessful attempts |  |
|                                                                                                    |                                         | Ca                                     | incel Submit      |  |

# 3. Message displayed whilst patient details are being checked.

| Step 1 - Authentication                                                 |                                                |
|-------------------------------------------------------------------------|------------------------------------------------|
| Please enter your hospital or NHS number                                | D803043                                        |
| Please enter your postcode                                              | DT1 2JY                                        |
| Please enter your date of birth                                         | 31     ✓       January     ✓        1973     ✓ |
| Please enter your GP Practice                                           | THE DORCHESTER RD SURGERY                      |
| For Information     Please Wait The information you have entered will t | easons, after 3 unsuccessful attempts          |
| the hospital number will be locked and C Please wait while we c         | heck your details                              |
|                                                                         | Cancel Submit                                  |

4. Once patient authentication complete patient will see which PIFU appointments are available to them. Patient/person making the request to select the appointment for which they want to request a follow up, select appointment preference, who is making the request and option to confirm email address.

#### **Request Follow Up Appointment**

We have found 3 past appointments eligible for Patient Initiated Follow Up.

#### Select Appointment

Please select the appointment that you have previously attended, for which you want to request a follow up.

| ORTHOPAEDICS<br>Friday 1st Jan 2021<br>10:30<br>MR SIMON GARRETT<br>MR GARRETT FRACTURE CLINIC DCH                                                                                                    | ENT<br>Wednesday 10th Feb 2021<br>14:30<br>MR MICHAIL CHATZIMICHALIS<br>MR CHATZIMICHALIS VIRTUAL CLINIC                                                               | ORTHOPAEDICS<br>Friday 14th May 2021<br>15:15<br>MR SIMON GARRETT<br>VIRTUAL FRACTURE TRIAGE TELEPHONE |
|----------------------------------------------------------------------------------------------------|----------------------------------------------------------------------------------------------------|----------------------------------------------------------------------------------------------------|
| Select Appointment Preference What type of appointment is your preferred optio                                                                                                    | Select                                                                                                    | Select                                                                                                 |
| ) Telephone<br>) Online / Video<br>) Face to Face<br>Please note, whilst every effort will be mad                                                                                                    | e to meet your preference, this may not always be p                                                                                                    | ossible.                                                                                               |
| Requested By                                                                                                    |                                                                                                    |                                                                                                    |
| <ul> <li>I am the patient</li> <li>I am a hospital administrator, completing the r</li> <li>I am a carer or guardian, completing the reque</li> <li>I am a friend or family member, completing th</li> </ul> | equest on behalf of the patient with their permission<br>ist on behalf of the patient with their permission<br>e request on behalf of the patient with their permissio | on                                                                                                    |
| Reason for Request (Optional)                                                                                                    |                                                                                                    | ^                                                                                                    |
| 0 / 250 characters                                                                                                    |                                                                                                    | *                                                                                                    |
| Email Confirmation (Optional)                                                                                                    |                                                                                                    |                                                                                                    |
| Please enter your email address if you want us to                                                                                                    | send you confirmation of your request.                                                                                                    |                                                                                                    |
| Email Address                                                                                                    |                                                                                                    |                                                                                                    |
| Panast Email Address                                                                                                    |                                                                                                    |                                                                                                    |

### 5. Patient asked to confirm if they are happy for DCHFT to contact them for feedback

### Request for Feedback

This is a new portal to support our patients remotely and we would like to contact you by telephone to see if we can improve it.

If you later change your mind and wish to opt out, please email the Information Governance Team on the following address informationgovernance@dchft.nhs.uk.

Yes, I am happy for Dorset County Hospital Foundation Trust to contact me for feedback.

6. Confirmation pop up that request has been submitted successfully

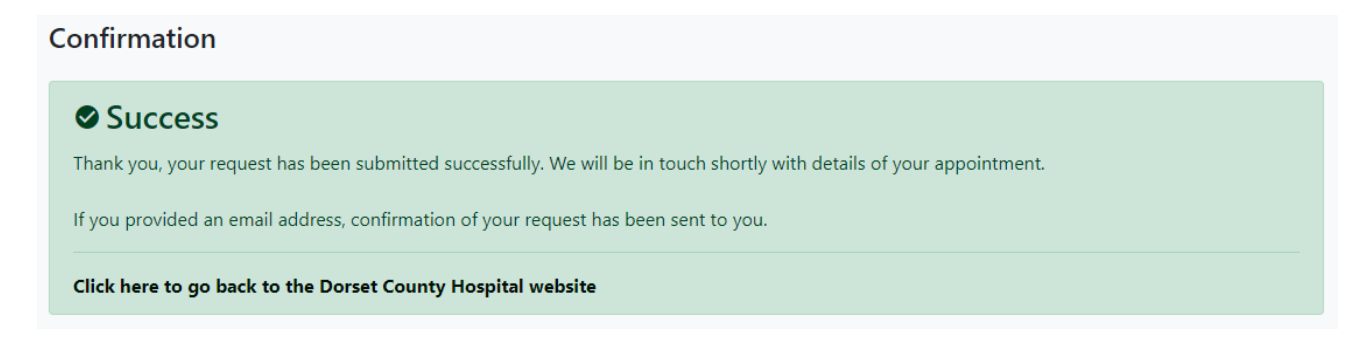

7. Patient can click to go back to the DCH website

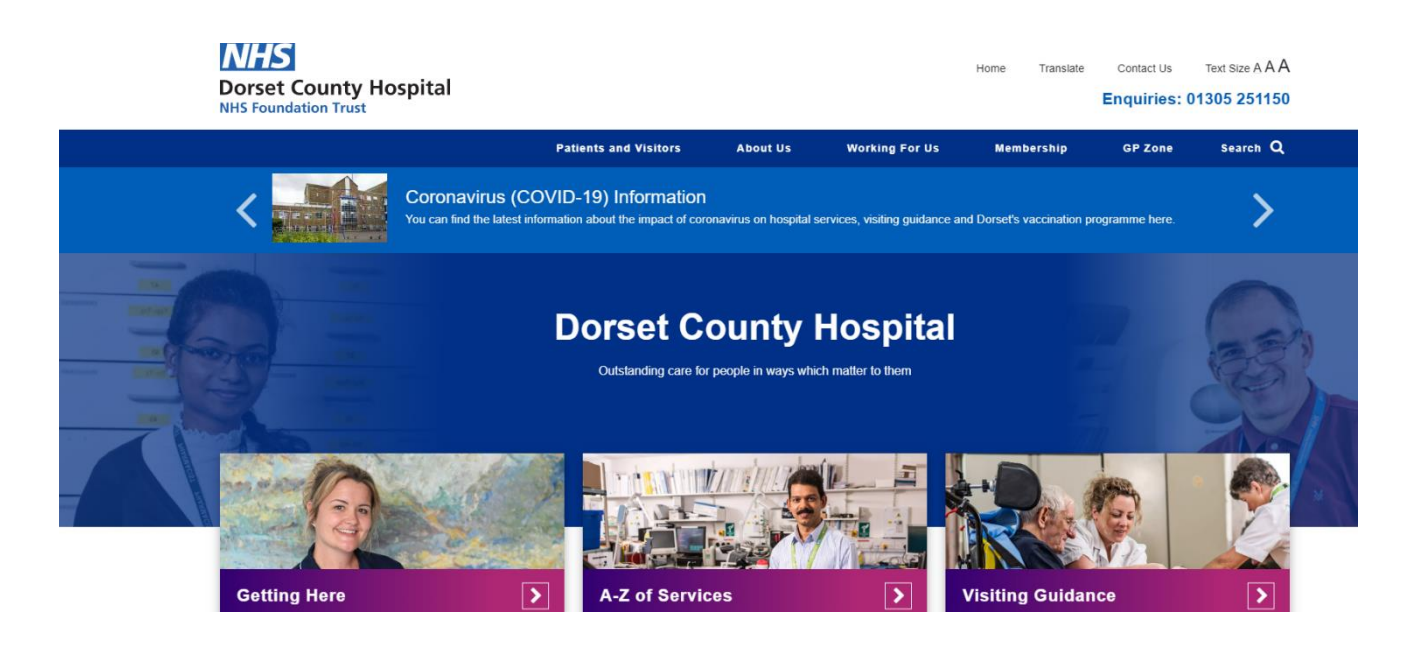

8. If patient has mobile number on system, they will be sent confirmation text message that a request for a follow up appointment has been received and hospital will be in touch shortly.

Thank you for requesting your follow up appointment with Dorset County Hospital, we will be in touch shortly. If you did not request this appointment, please contact us on 01305 255779

Sent from my iPhone

9. If patient entered email address, they will also be sent email confirmation of request for follow up.

DCHFT Patient Initiated Follow Up - Confirmation

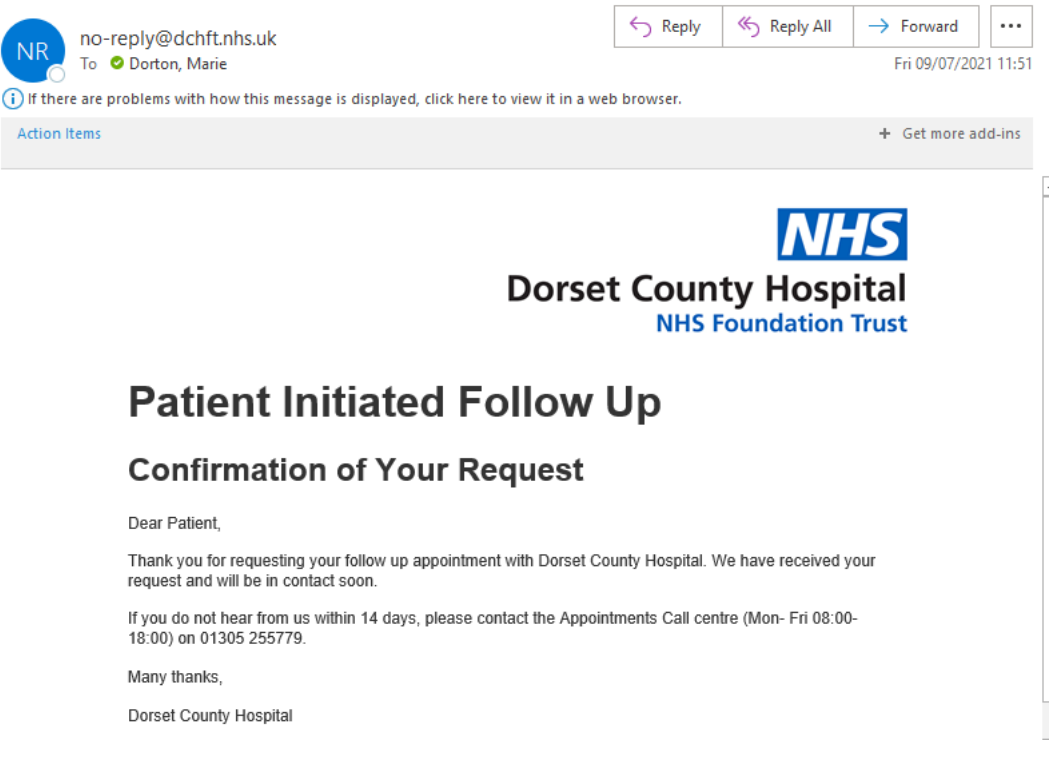

10.Nominated specialty email address is sent email advising them of the request for follow up. DCHFT Patient Initiated Follow Up - New Follow Up Requested

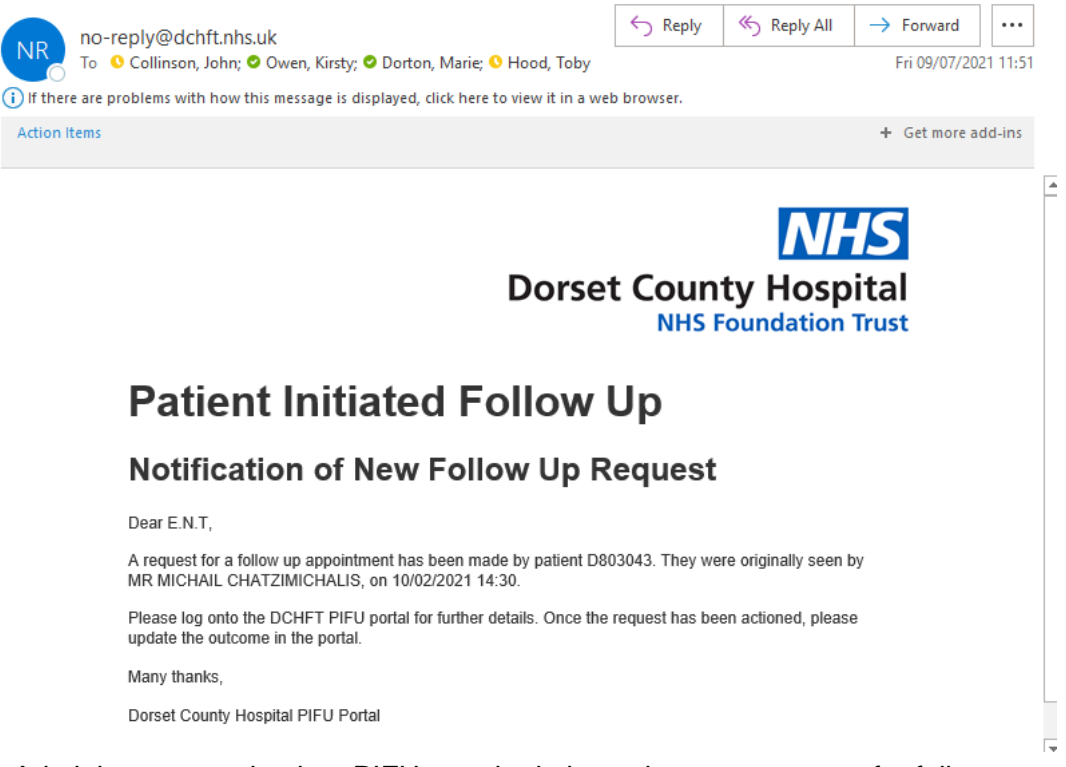

11. Administrator can log into PIFU portal admin to view any requests for follow up appointments: https://apps.dchft.nhs.uk/pifu/admin

You will reach a log in screen where you should log in using your normal DCH username and password.

| IFU Admin Portal |                                                                                                    |
|------------------|----------------------------------------------------------------------------------------------------|
|                  | Please log in                                                                                                    |
|                  | Enter your username                                                                                                    |
|                  | Enter your password                                                                                                    |
|                  | Submit                                                                                                    |
|                  | For Information<br>Inline with standard network policy, you<br>have 3 attempts to login after which your<br>account will become locked. |
|                  | If you are experiencing issues please contact<br>the IT Service Desk on <b>01305 2555555 (ext.</b><br><b>5555)</b> .                    |

# 12. Follow up requests displayed.

NHS

| Patient Initiated Follow Up | Admin            |             |                    |                           |                                                                                                    |   | MD Marie Dorton |
|-----------------------------|------------------|-------------|--------------------|---------------------------|----------------------------------------------------------------------------------------------------|---|-----------------|
| Type to Search              | Clear            |             |                    |                           |                                                                                                    |   |                 |
| Requested On                | 🗘 Patient Number | Specialty   | Appointment Date   | Clinician                 | Outcome     Outcome     Outcome | ¢ |                 |
| 09/07/2021 11:51AM          | D803043          | ENT - E.N.T | 09/07/2021 11:59AM | MR MICHAIL CHATZIMICHALIS |                                                                                                    |   | Open Details    |
| Showing page 1 of 1         |                  |             |                    |                           |                                                                                                    |   | « c 1 > »       |

# 13. Option to open any requests for further details.

| Patient Number:             | D803043                                                                  |
|-----------------------------|--------------------------------------------------------------------------|
| Requested On:               | 09/07/2021 11:51                                                         |
| Requested By:               | Patient                                                                  |
| Preferred Appointment Type: | Face to Face                                                             |
| Notifications:              | Confirmation email sent on 09/07/2021 11:51 to marie.dorton@dchft.nhs.uk |
|                             | SMS confirmation sent on 09/07/2021 11:51 to 07977 208589                |
| Initial Appointment         |                                                                          |
| Specialty:                  | ENT - E.N.T                                                              |
| Appointment Date:           | 10/02/2021 14:30                                                         |
| Clinician:                  | MR MICHAIL CHATZIMICHALIS                                                |
| Clinic:                     | MR CHATZIMICHALIS VIRTUAL CLINIC                                         |
| Outcome                     |                                                                          |
| Select outcome              | \$                                                                       |

14. Administrator to select outcome which is then updated on list of follow ups requested.

## Outcome

| ¢ |
|---|
|   |
|   |
|   |
|   |
|   |
|   |
|   |

| Patient Initiated Follow U | p Admin          |             |                    |                           |                                | MD Marie Dorto |
|----------------------------|------------------|-------------|--------------------|---------------------------|--------------------------------|----------------|
| Type to Search             | Clear            |             |                    |                           |                                |                |
| Requested On               | 🔷 Patient Number | Specialty   | Appointment Date   | Clinician                 | Outcome                        | \$             |
| 09/07/2021 11:51AM         | D803043          | ENT - E.N.T | 09/07/2021 12:04PM | MR MICHAIL CHATZIMICHALIS | Face to Face Appointment Given | Open Details   |
| Showing page 1 of 1        |                  |             |                    |                           |                                | « < 1 > »      |